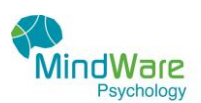

# INFORMATION SHEET FOR ZOOM TELE-HEALTH

#### STEP ONE – Check your email

You will receive an email titled Zoom meeting invitation. Click on the link within the email that says **Join Zoom Meeting**. If the link does not work cut and paste this into your web browser eg. Google or chrome, or safari

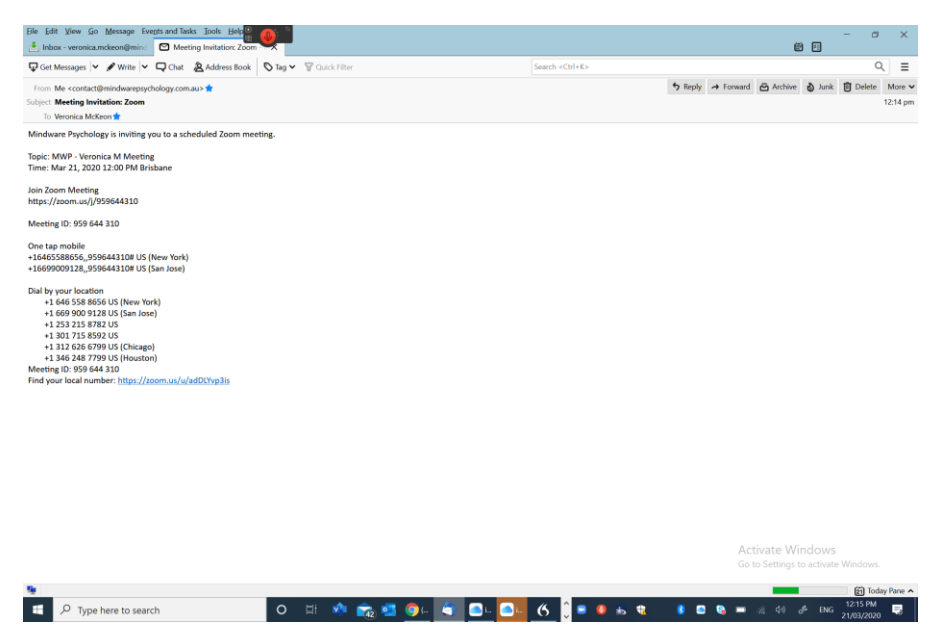

If a meeting request is sent earlier it may look like this. Simply fill in the required information and click JOIN MEETING or JOIN MEETING IN PROGRESS. You are not required to fill out your real name if you don't want.

| Every enclosed with Bruse Hall   Bergistin Kurseling   Bergistin Kurseling   Briter Marken'   Veronica   Bial Address'   Veronica   Bial Address'   Veronica   Segled information   And Rest Marken information   Press   Press   Dial Address'   Veronica   Segled information                                                                                                    | Meeting                                                                    | Registration                                                        |  |
|----------------------------------------------------------------------------------------------------|----------------------------------------------------------------------------|---------------------------------------------------------------------|--|
| Topis:       MWP - Veronica M Meeting         Description:       Veronica M Meeting         Time:       War 21, 2020 12:30 PM in Brisbane         First Name"       Last Name"         Veronica       Medicon         Email Address"       Conferm Enail Address"         veronica.mckeon@mindwarepsychology.com.au       veronica.mckeon@mindwarepsychology.com.au         * Regulared information       Veronica.mckeon@mindwarepsychology.com.au         Join Meeting In Progress       Join Meeting In Progress                                                                                                    | f                                                                          | in 🗠                                                                |  |
| Time Mar 21, 2020 12:30 PM in Binbace  First Name* Veronica  First Name* Veronica  First Name* Veronica modeon@mindwarepsychology.com.au  * Required information  * Required information  Join Meeting in Progress                                                                                                    | Topic MWP - Veronica M Meeting<br>Description Your Session with Tanya Hall |                                                                     |  |
| Email Address* Confirm Email Address* veronica.mdeon@mindwarepsychology.com.au * Required information * Tran out a robet veronica.mdeon@mindwarepsychology.com.au Join Meeting in Progress                                                                                                    | Time Mar 21, 2020 12:30 PM in Brisbane First Name* Veronica                | Last Name*<br>McKeon                                                |  |
| * Repaired information  * Repaired information  * Immediate a robot  * Immediate a robot * Immediate a robot * Immediate a robot * Immediate a robot * Immediate a robot * Immedi | Email Address*<br>veronica.mckeon@mindwarepsychology.com.au                | Confirm Email Address*<br>veronica.mckeon@mindwarepsychology.com.au |  |
| Join Meeting in Progress                                                                                                    | * Required information                                                     |                                                                     |  |
|                                                                                                    | Join Meeting in Progress                                                   |                                                                     |  |

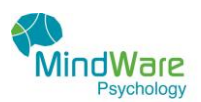

### STEP TWO- OPEN ZOOM

There will be a small box that appears near the top of your screen that says "Open Zoom?". Select the button that says OPEN ZOOM. If you have not already downloaded Zoom you will be asked to do that NOW.

| 🊯 🏠 Intranet - Home 🗙 🛛 🛐 (4) Mir                                                                   | ndwarg 🖁 🐠 💿 om 🗴 🖸 Launch Meeting - Zoom 🛛 🗙 🕂                                                                                                    | - a ×                                                |
|----------------------------------------------------------------------------------------------------|----------------------------------------------------------------------------------------------------|------------------------------------------------------|
| ← → C   e zoom.us/j/959644310?status                                                                | s=success                                                                                                    | x 😣 i                                                |
| zoom                                                                                                | Open Zoom?<br>https://zoom.us wants to open this application.                                                                                               | Support English 🗸                                    |
|                                                                                                    | Open Zoom Cancel                                                                                                    |                                                      |
|                                                                                                    | Please click Open Zoom Meetings if you see the system dialog.<br>If nothing prompts from browser, click here to launch the meeting, or download & run Zoom. |                                                      |
|                                                                                                    | Copyright 62020 Zoom Video Communications, Inc. All rights reserved.<br>Photory & Legal Policies                                                            |                                                      |
|                                                                                                    | Activ<br>Go to                                                                                                    | rate Windows 9 Help<br>Settings to activate Windows. |
| Now Is a Great Timjpg  TeleHea  TeleHea  Total Content of the teleHea  TeleHea  Type here to search | tht-Consedoc ∧ 😢 Telefatasht-Consedoc ∧                                                                                                    | Show all X<br>(                                      |

**STEP 3 – JOIN WITH OR WITHOUT VIDEO** 

You will now see a picture of yourself appear on the screen in a small box. Click the button if you want to join with video. If you have slow internet you may just want to join with audio. If that is the case then select the audio only button.

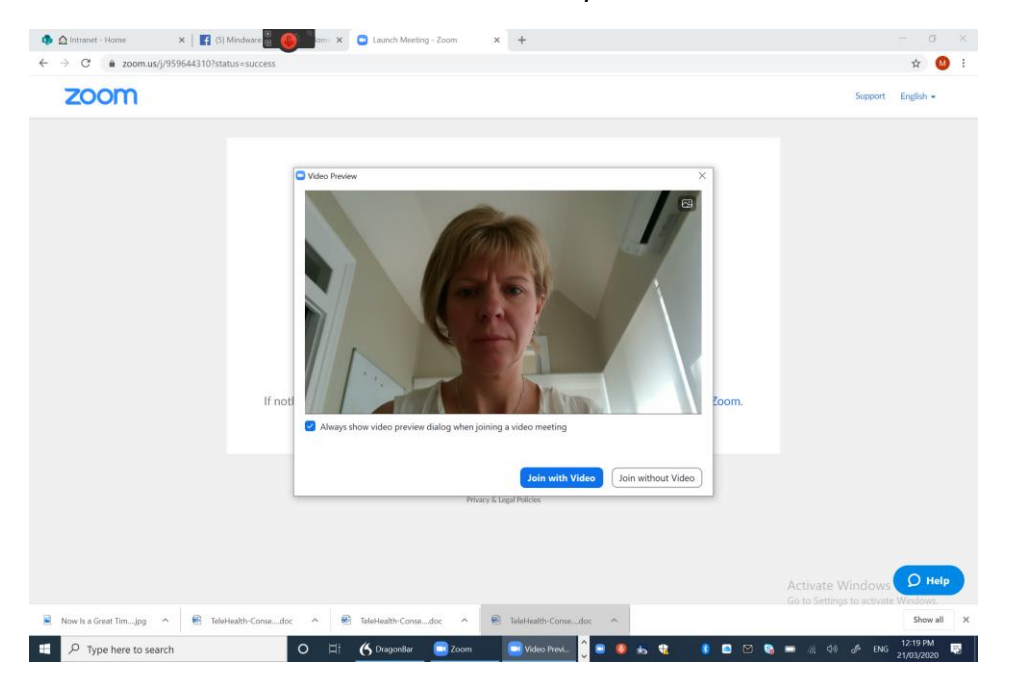

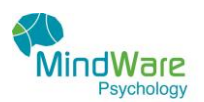

#### **STEP 4 – YOU ARE NOW IN THE MEETING**

You will now see a picture of your Psychology ready to talk with you. If they have not arrived yet you will just see a blank screen, saying waiting to join the meeting. Please just stay on the line until they arrive.

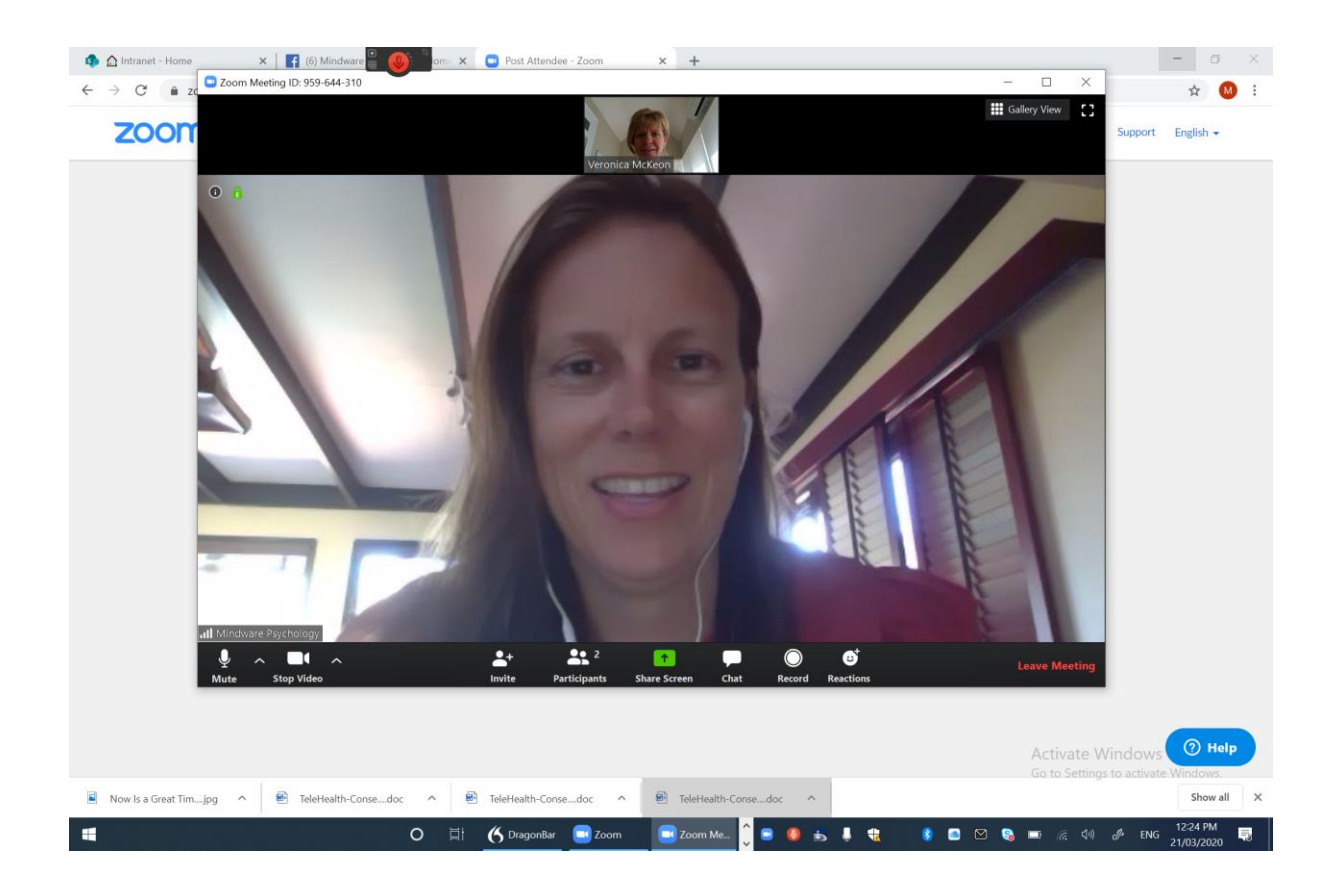

## WELL DONE

**NOTE:** If you have any problems with any of these steps please contact our reception number and they will attempt to help you. We recommend you have a practice with a friend before hand if that is possible.